## カルタの印刷方法

## 1

PDFファイルを開き、印刷ボタンをクリックします。

| ホーム ツール | (①) 著名(5) ウイクトウ(10)<br>印刷用絵札.pdf | × | ノ( <u>H</u> ) |        |   |
|---------|----------------------------------|---|---------------|--------|---|
| □☆ ↔    | <b>a</b>                         |   | $\bigcirc$    | 1 / 44 |   |
|         | ファイルを印刷 (Ctrl+P)                 |   |               |        | 1 |
|         |                                  |   |               |        |   |
|         |                                  |   |               |        |   |
| (       |                                  |   |               | <br>   |   |

## 2

プリンタを指定したら、「ページサイズ処理」欄で「複数」をクリックし、「1枚あたりのページ数」で 9を選択し、印刷ボタンを押します。

| 印刷                                                                  | X                             |
|---------------------------------------------------------------------|-------------------------------|
| リンター(N): Microsoft Print to PDF / プロ(ティ(P) 詳細設定(D)                  | <u> ヘレブ(H)</u> ③              |
| 部数(C):  1 ・ ・ ・ ・ ・ ・ ・ ・ ・ ・ ・ ・ ・ ・ ・ ・ ・ ・                       | 黒) で印刷(Y) - ロインク / トナーを節約 (j) |
| <b>印刷するページ</b><br>●すべて(Δ) ○現在のページ(U) ○ページ指定(G) 1-44 ▶詳細オブション        | 210.02 x 297.01 ₹J            |
| ベージサイズ処理①<br>サイズ() ポスター 複数 小冊子<br>1枚あたりのページ数:9 × x<br>ページの順序: 個 × × |                               |
| 向き:<br>● 縦 ○ 横<br>□ 各シート内でページを自動回転(W)                               |                               |
| <b>注釈とフォーム(M)</b><br>文書と注釈 ~ 注釈の一覧(I)                               | < 1/5 x = 32 (1)              |
| ページ設定(5)                                                            | 印刷 キャンセル                      |